## Log into your dashboard

| Areast - Drives (AD) - Ar | nut Date Pour : Sentantiel                                                                                                    | HE Margo *                                                                                                    |                                                                                                    |                                          | CILI                       |  |  |
|---------------------------|----------------------------------------------------------------------------------------------------|----------------------------------------------------------------------------------------------------|----------------------------------------------------------------------------------------------------|------------------------------------------|----------------------------|--|--|
| Rockettrift webmail       | NASHRM O Superhaturel Seaso. 🕐 HeadSpace2: Advan                                                                                      | n., 👩 WendPrass SEQ - Sa., 🔄                                                                                                    | Gant Lugis - Caren 💈                                                                                                    | 🖸 Download   Simple 🗼 Add a Widgetoed F  | - Cither boskins           |  |  |
| 🚯 HR Margo                | ) (mains)                                                                                                    |                                                                                                    |                                                                                                    | (100 Part 10) Have                       | v. Hargo Rose   Log Out    |  |  |
| Dahboard                  | 👚 Dashboard                                                                                                    |                                                                                                    |                                                                                                    | 1                                        | innen üğülini () - Helğ () |  |  |
| SPV Stats                 | Right Now                                                                                                    |                                                                                                    | QuickPress                                                                                                    |                                          |                            |  |  |
| Alcorret State            | At a Glance                                                                                                    |                                                                                                    | Title                                                                                                    |                                          |                            |  |  |
|                           | 37 Pests                                                                                                    | 280 Comments                                                                                                    | Unioad                                                                                                    | /breart and Cl /S @                      |                            |  |  |
| P Posts -                 | -4 Pages                                                                                                    | 239 Approved                                                                                                    | Content                                                                                                    |                                          |                            |  |  |
| Lotil Server              | 3 Categories                                                                                                    | O Pending                                                                                                    |                                                                                                    |                                          |                            |  |  |
| Poot Tegs                 | 4 Tegs                                                                                                    | 41 Spam                                                                                                    |                                                                                                    |                                          |                            |  |  |
| Catagories                | Theres Fresh Editorial with 2 Wedgets                                                                                                 | Charge Theme                                                                                                    | Taga                                                                                                    |                                          |                            |  |  |
| h Modia                   | You are using WordPress 2.9.                                                                                                    |                                                                                                    | Save                                                                                                    | Drieft Reset                             | Pakitah                    |  |  |
| Ubrary                    | Akamet has protected your alte from 631 agem com                                                                                      | Akamet has protected your alta from 631 agem commants already, and there are 41                                                                 |                                                                                                    |                                          |                            |  |  |
| Add new                   | cantered to your spart queue right now,                                                                                               |                                                                                                    | Recent Drafts                                                                                                    |                                          |                            |  |  |
| Links                     | Recent Comments                                                                                                    |                                                                                                    | Learning Manage                                                                                                    | most Systems: Love Them, Or Hate them th | ey are not going           |  |  |
| Add New                   | Recent Comments                                                                                                    | Away December 12, 2009<br>Back in the 90's Lused to work for n.<br>Hello work!! Severe 13, 2009                                                 |                                                                                                    |                                          |                            |  |  |
| Link Catalografies        | From Wendy Jocob on The bank of friendship never goes bankrupt #<br>Bach a knew nost. Haras, and as the In my hopest paraon, the best |                                                                                                    |                                                                                                    |                                          |                            |  |  |
| Pages .                   | Triando we have are those who                                                                                                    |                                                                                                    | Welcome to WardPeas. This is your first past. Eds on .<br>HR & Election Day: Will Social Modia Save The Day? (Housenhar 3, 2000<br>While Five made an essentive decision to avoid pattern n |                                          |                            |  |  |
| Caffr                     |                                                                                                    |                                                                                                    |                                                                                                    |                                          |                            |  |  |
| Add New                   | From Gindy Kraft on The bank of friend                                                                                                | lship never goes hankropt #                                                                                                    |                                                                                                    |                                          | (Westall)                  |  |  |
| 2 Comments                | new year, women were created for                                                                                                    | Great post, Hargo, and I look forward to getting to know you better in the<br>new year. Women were created for                                  |                                                                                                    |                                          |                            |  |  |
| in American State         |                                                                                                    | WordPress Development Blog                                                                                                    |                                                                                                    |                                          |                            |  |  |
| Distribution and a second | op atmos/webs.aba/paga.akamati stata-tuplay ank of friend                                                                             | WordPress z. 9. s Balease Candidate a December 29, 2009<br>Theorem to everyone who tested 2.8.1 Peter 1. We've following that up with linkester |                                                                                                    |                                          |                            |  |  |
| Rock the Prift, pros      | • 😺 thes by podcatation •                                                                                                    |                                                                                                    |                                                                                                    |                                          | C they all downloads.      |  |  |

Add a new post and click the "add an image" button

| + C 6 0                                                  | Ntr://www.brmanno.com/wp-admin/nost-new.ohn                                                                                    | × 0-                                                                                   |  |  |
|----------------------------------------------------------|----------------------------------------------------------------------------------------------------|----------------------------------------------------------------------------------------|--|--|
| Rockettrill ovebreak                                     | 44514934 🔯 SuperNatural Seaso. 👋 HeadSpace2: Adven. 🧖 WordPress SEO - Se. 📃 Guert Logis - Career. 🕁 Download ( Simple.         | 🗼 Add a Widgetoed F 🔯 Other book                                                       |  |  |
| 🕅 HR Margo                                               | (manak                                                                                                    | Hum (*) Humity, Hargo Rose   Log Du                                                    |  |  |
| 2 Dashhnard +                                            | 🖉 Add New Post                                                                                                    | annen figtians - Hela :                                                                |  |  |
| BPV Blats                                                |                                                                                                    | Puhlish                                                                                |  |  |
| Alcornet State                                           |                                                                                                    | Save Draft Preview                                                                     |  |  |
| All antite<br>Exit<br>Add New<br>Post Tegs<br>Calagories | tepload/Invent is ⊒ ,5 ● Visual inter.<br>■ / And antimopa ● ■ □ □ □ □ □ □<br>format - U ■ ▲ - @ @ 2 目Ω = 2 □ □ □ ●            | Status: Deaft Edit<br>Vashidiy: Public Edit<br>III Publich immediately Edit<br>Publich |  |  |
| h Media -                                                |                                                                                                    | Past Tags                                                                              |  |  |
| Einka +<br>niti<br>Ald New                               | Patr                                                                                                    | Separate tags with commen.<br>Choses from the most used tags in Past<br>Tags           |  |  |
| The Categories                                           |                                                                                                    | Categories                                                                             |  |  |
| tim<br>kdd New                                           | еконра                                                                                                    | All Categories Most Used                                                               |  |  |
| Commenta<br>Appearance                                   | Excerpts are sptional hard-crafted summaries of your contant that can be used in your theme. Learn more about menual accerpts, | Human Resources                                                                        |  |  |

## Click "select files"

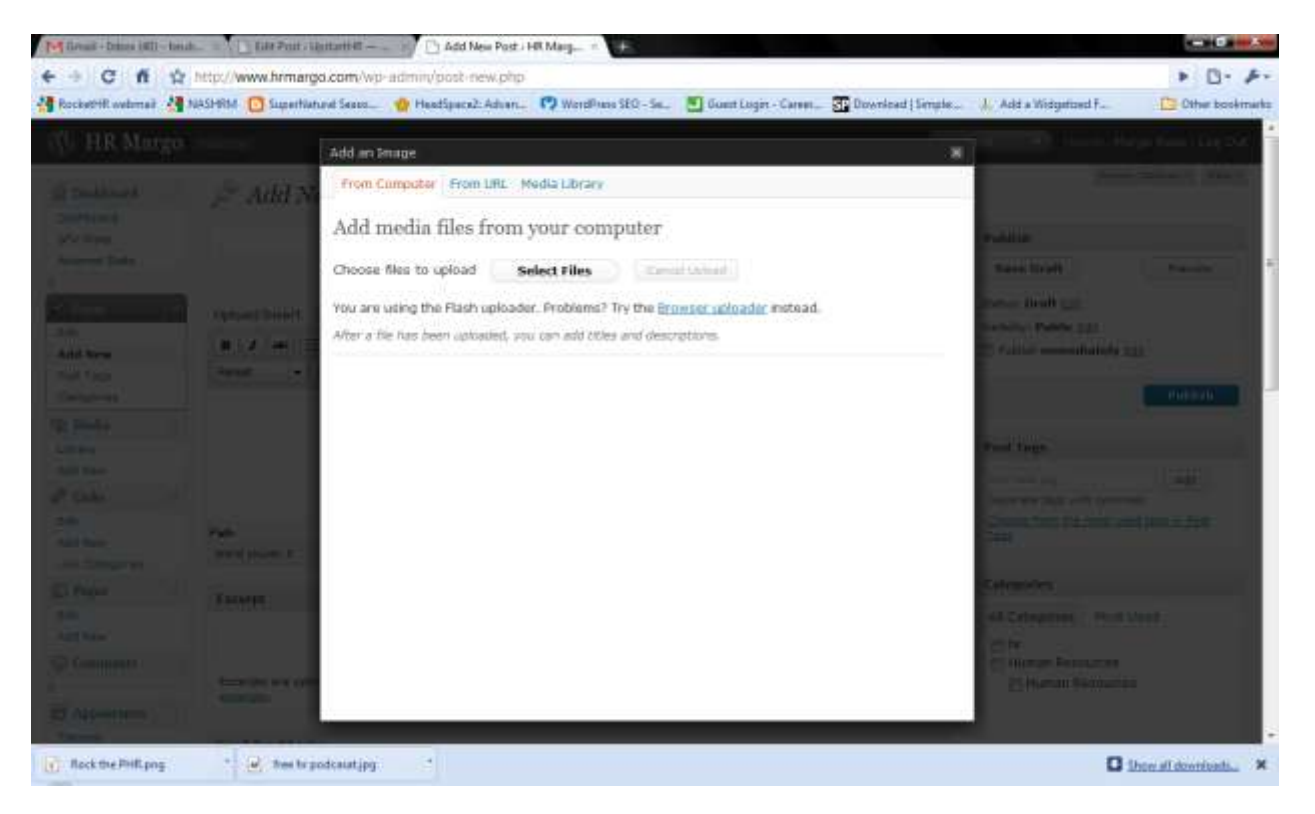

## Choose the image you want to upload

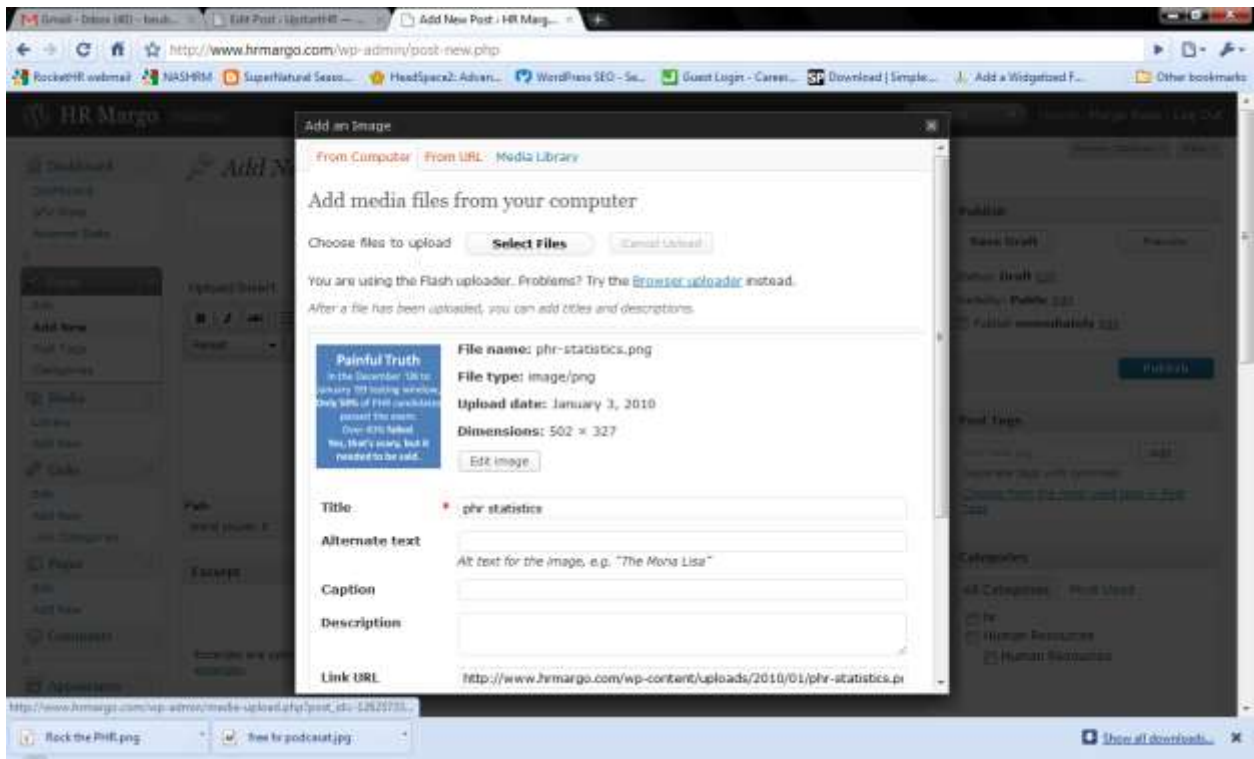

Scroll down and click "insert into post." Make sure Alignment is set to "left"

| e - C fi                            | 🕸 http://www.hrmarge         | .com/wp-admin/posl<br>of Sees Peedsee                                                                        | t-new.php<br>cx2: Advan                                                 | ed a Widgetowd F 🔯 Other                                                                                                    | n bookinat |
|-------------------------------------|------------------------------|----------------------------------------------------------------------------------------------------|-------------------------------------------------------------------------|----------------------------------------------------------------------------------------------------|------------|
| Continues<br>Southeast<br>Southeast | on<br>,≓ Add N               | Add an Image<br>among 10 table action<br>one sets of the cardinate<br>page of the cardinate<br>Data Set Sets | File type: isage/pro                                                    |                                                                                                    |            |
| Annual Data                         | A STREET                     | Title<br>Alternate text                                                                                      | Esk image  phy statistics  Alt test for the image, e.g. "The Nona Liss" | an an an an an an an an an an an an an a                                                                                                    |            |
|                                     |                              | Caption<br>Description<br>Link URL                                                                           | http://www.hemargo.com/wp-content/uploads/2010/01/phr-etalistics.ps<br> |                                                                                                    |            |
|                                     | ran<br>Westphaner<br>Terrett | Alignment<br>Size                                                                                            |                                                                         | andres<br>Andres<br>Andress<br>Andress |            |
|                                     |                              | Save all charges                                                                                             |                                                                         | ange Prinsten<br>Shamat Servanian                                                                                                    |            |

The image below is a preview of a post with an image in it.

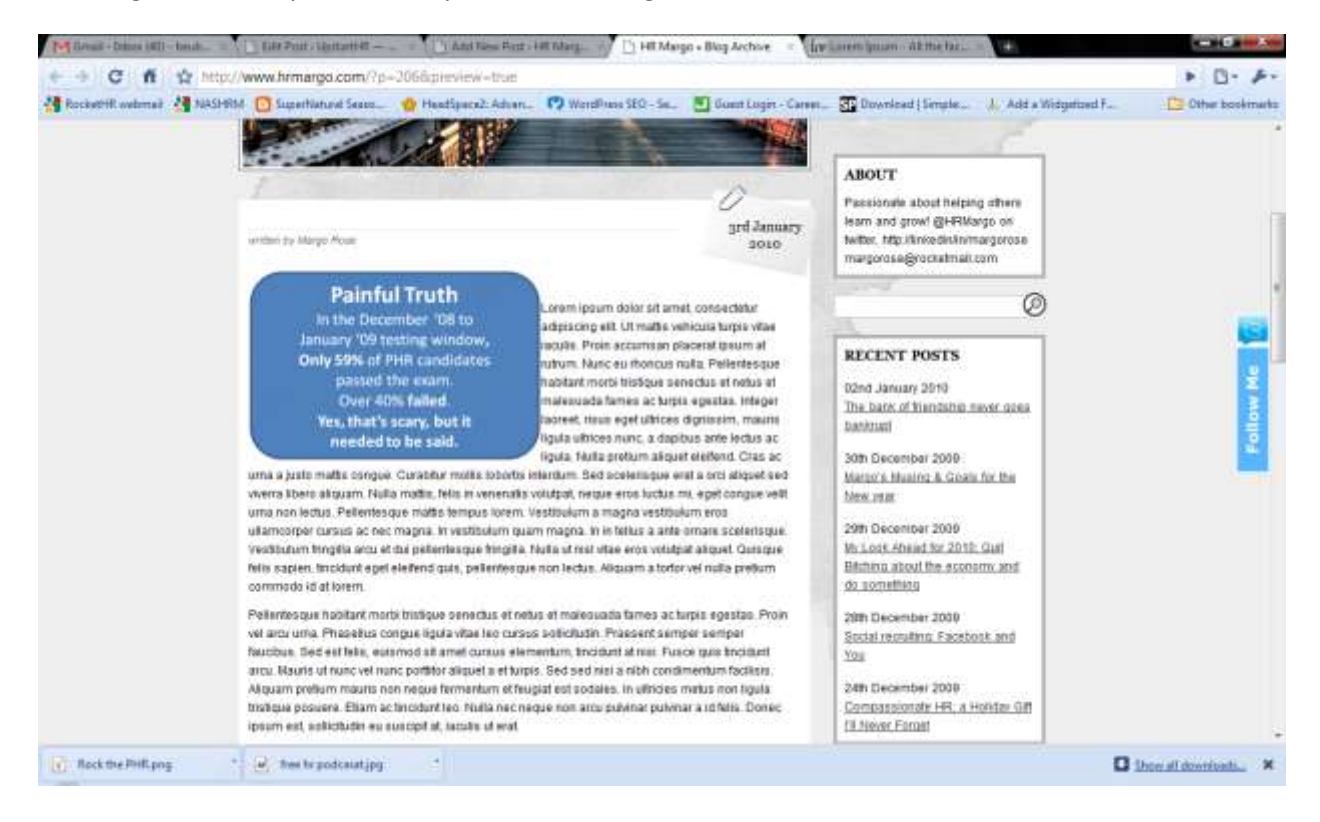